# GP-Pro EX 手册无法显示时的操作方法

点击 GP-Pro EX 菜单栏上的[帮助],打开[参考手册]、[控制器/PLC 手册]和[硬件手册]。选择需要的项目,将在 Internet Explore 中执行打开 PDF 文件的操作,但是可能无法成功打开手册。

现象

#### 注意:

如果在打开手册时出现1到3或其他现象,请采取以下应对措施。

## 現象1

当您试图在 Internet Explore 窗口中显示手册的链接页面时(例如 GP-Pro EX 参考手册的目录站点时),打开的不是指定的链接页面,而是目标章节的第1页或该章节中先前打 开过的页面。

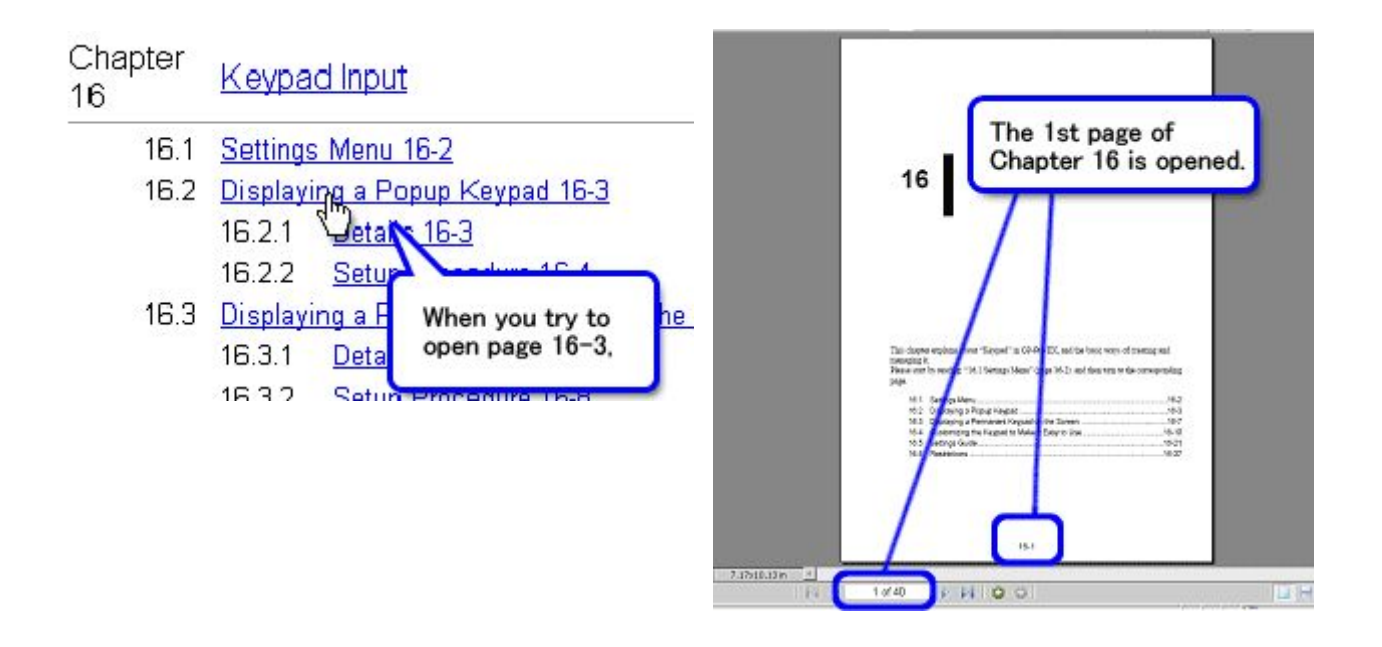

#### 现象2

当您点击参考手册目录站点上的目标章节的第2页时,显示空白页面。

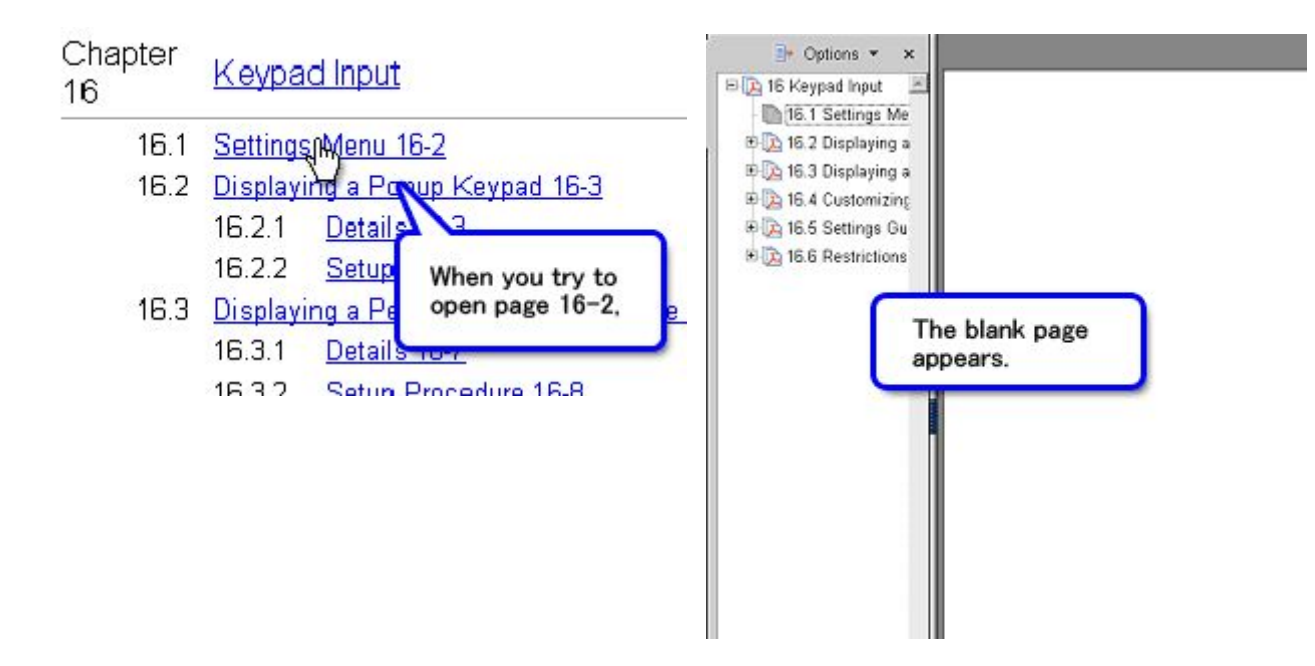

## 现象3

每次当您点击参考手册的目录站点时,都会弹出对话框,询问是否下载文件。此时必须点击对话框上的[打开]才能显示手册。

#### 应对措施

当发生上述错误时,请采取以下全部三项措施。

#### 注意:

- 采取这些措施前,请确认已在 PC 上安装了 GP-Pro EX。
- 下面的第(3)项措施(更新 Windows<sup>®</sup>)必须最后实施。

### 应对措施1 <卸载并重新安装 Adobe Reader>

截至2005年11月,在 Internet Explorer 中打开手册时,如果使用的是 Adobe<sup>®</sup> Reader<sup>®</sup> V 7.0.5及以上版本,会发生现象1所述的错误。请按以下步骤将 Adobe<sup>®</sup> Reader<sup>®</sup> 替换为 V6.0.2 及以上版本。

#### 注意:

执行以下操作需要网络连接。

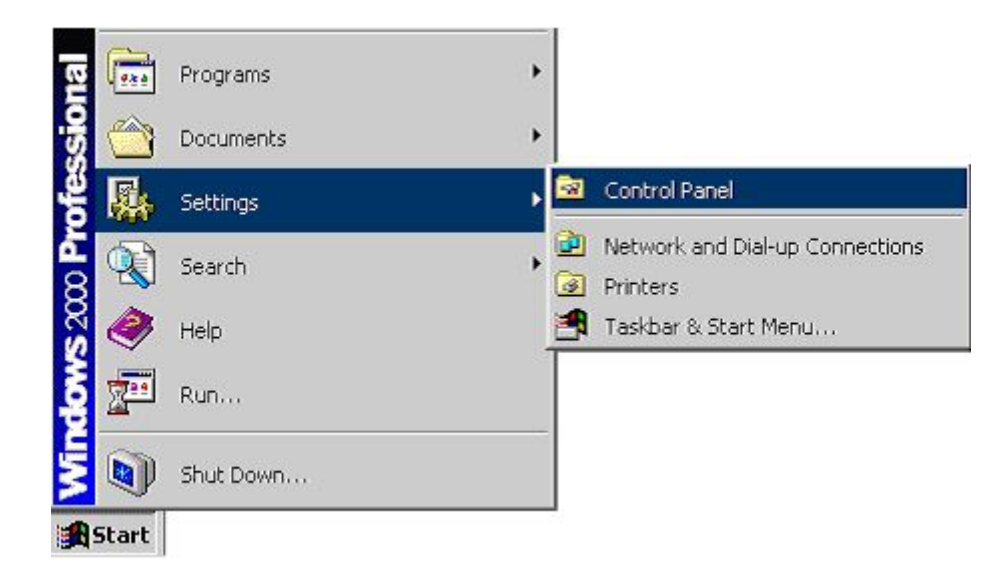

(2) 打开 Adobe 软件公司的网站。 (http://www.adobe.com/products/acrobat/readstep2.html)

- (3) 点击"Choose a different version"。
- (4) 选择操作系统、版本和语言。 然后点击[Continue]。
- (5) 选择 "Adobe Reader 6.0.1", 然后点击[Download Adobe Reader]。
- (6) 启动安装好的 Adobe<sup>®</sup> Reader<sup>®</sup>,从帮助菜单中将其更新为 V 6.0.2。

#### 应对措施2 <检查 Internet Explorer 版本>

(1) 将 Internet Explorer 的版本更新至 V 6.0或以上。

应对措施3 <更新 Windows\*>

# 注意:

这项措施必须在最后执行。

此项措施将提供适合 GP-Pro EX、应对措施1和2执行环境的更新程序。

(1) 更新 Windows 并重启计算机。从[开始]菜单中点击[Windows Update]进行更新。

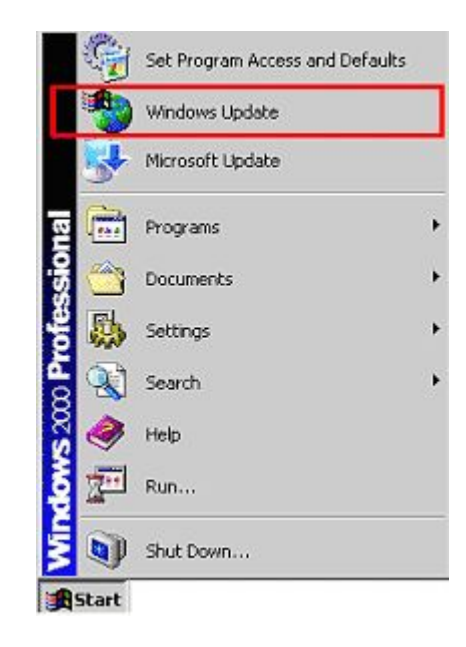

(2) 点击 "Microsoft Windows Update" 画面上的[快速]按钮(快速: 获取高优先级更新程序(推荐)。 然后点出[安装更新]按钮,这样就确保了您的计算机处于最新状态。

(3) 点击[现在重新启动]按钮,重启计算机,之后即可成功显示手册。

| <b>备</b> 注     |  |  |
|----------------|--|--|
| 当您在 Internet   |  |  |
| Explorer 中打    |  |  |
| 开手册并在其         |  |  |
| 中启动 Adobe®     |  |  |
| Reader® (包     |  |  |
| 括              |  |  |
| "Acrobat" )    |  |  |
| 时, 建议您使        |  |  |
| 用 V 6.0以上版     |  |  |
| 本的 Adobe®      |  |  |
| Reader®。 如     |  |  |
| 果 您 使 用        |  |  |
| Adobe Acrobat  |  |  |
| 5.0 在 Internet |  |  |
| Explorer 中 查   |  |  |
| 看手册,请依次        |  |  |
| 选择[编辑]-[首      |  |  |
| 选项]-[选项]。      |  |  |
| 然后,取消勾选        |  |  |
| [Web 浏览器选      |  |  |
| 项]中的[允许快       |  |  |
| 速 Web 浏览]      |  |  |
|                |  |  |

# 复选框,最后点

## 击[确定]。

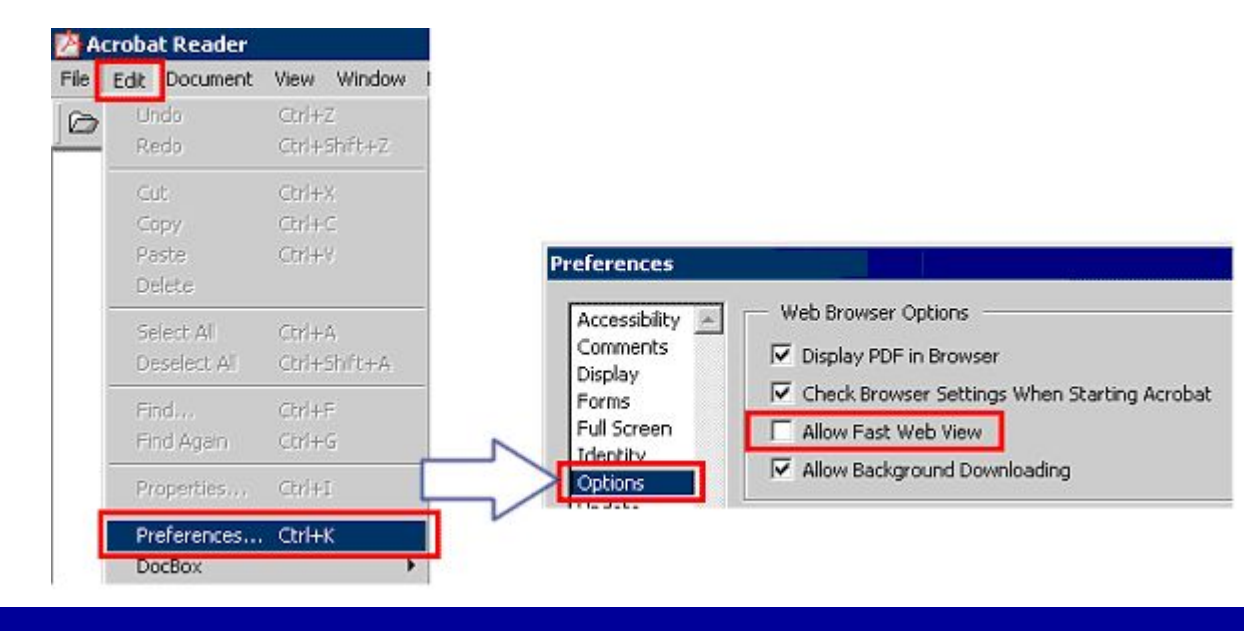